## UR Procurement – Create Change Order

Implementation Tenant - https://wd5-impl.workday.com/rochester3

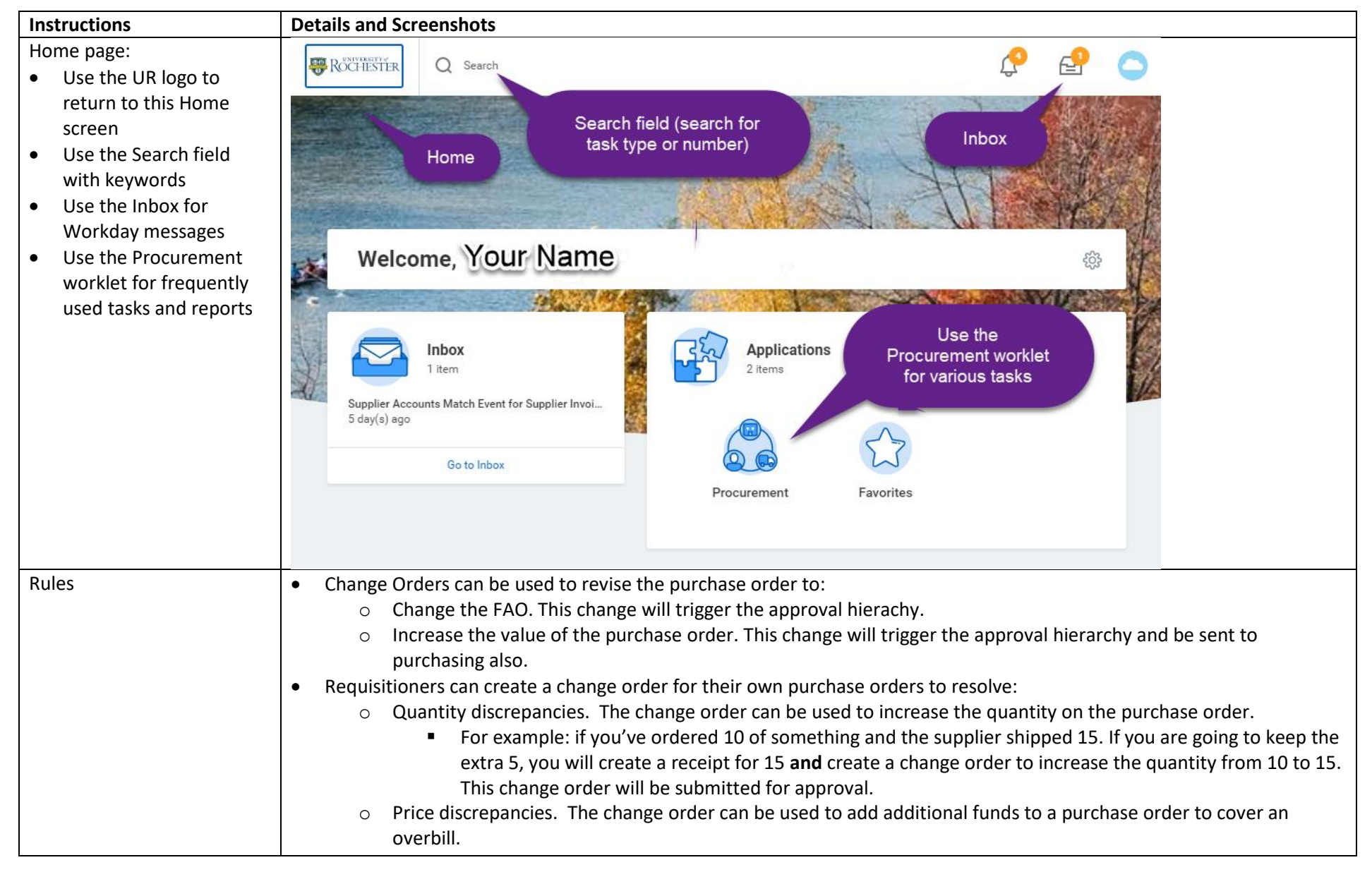

| Ins | tructions                                                                                | Details and Screenshots                                                                                 |                                                                                                    |  |  |  |  |
|-----|------------------------------------------------------------------------------------------|----------------------------------------------------------------------------------------------------|----------------------------------------------------------------------------------------------------|--|--|--|--|
|     |                                                                                          | <ul> <li>Once an inv<br/>discrepancy<br/>order, you c</li> </ul>                                        | oice is applied to a PO line, the unit cost cannot be changed. If there is a unit price<br>and purchasing has reassigned the match exception to you in order to initiate a change<br>can use the change order to add a new line with the correct unit cost.                                                                                                    |  |  |  |  |
| •   | A change order is<br>typically required to<br>resolve a Supplier<br>Account Match        | The requisitioner received the fo                                                                       | ollowing Supplier Account Match Exception notification in his/her Inbox:                                                                                                    |  |  |  |  |
| •   | Exception.<br>This reference guide will                                                  | Actions (17)     Archive       Viewing: All     Viewest                                                 | Review Supplier Accounts Match Exceptions $4 \otimes 1$<br>Supplier Accounts Match Event for Supplier Invoice: SPI01306166 (Amount)                                                                                                    |  |  |  |  |
|     | example:                                                                                 | Supplier Accounts Match Event for Supplier<br>Invoice: SPI01306166<br>30 second(s) ago - Due 05/08/2018 | 30 second(s) ago - Due 05/08/2018                                                                                                    |  |  |  |  |
|     | based line for a<br>quantity of 2 (of                                                    | <i>☆</i>                                                                                                | There are not enough receipts for the purchase order for the 3-way match.<br>If all goods or services have been received or completed, please create another receipt.<br>• Take note of the Purchase Order Number in the Invoice Reference Information area and perform a related action from the purchase order.<br>• If the balance should not be paid, have the supplier issue a credit memo. |  |  |  |  |
|     | <ul> <li>Requisitioner<br/>created a</li> </ul>                                          |                                                                                                    | There is a discrepancy between the invoice quantity and purchase order quantity.<br>If the invoice is correct, you will need to initiate a change order. Create a change order using a related action from the purchase order. You can get to the purchase order in the below Invoice<br>Reference Information section.                                                                          |  |  |  |  |
|     | receipt for 2<br>when the order<br>came in.                                              | и<br>                                                                                                   | Supplier Invoice Q Invoice Number SPI01306166 Status In Progress Match Status Exception                                                                                                    |  |  |  |  |
|     | <ul> <li>A few days later,<br/>another<br/>shipment of 2</li> </ul>                      | Ŷ                                                                                                    | Invoice Information           Company         010 Central Administration           Supplier         DL Instruments LLC                                                                                                    |  |  |  |  |
|     | <ul> <li>arrived</li> <li>An invoice was<br/>sent to AP for a<br/>total of 4.</li> </ul> | <b>☆</b>                                                                                                | Currance USD<br>Submit Send Back Save for Later Cancel<br>Control Total Amount 400.00                                                                                                    |  |  |  |  |

| Ins | tructions                      | Details and Screenshots                                                                                                    |
|-----|--------------------------------|----------------------------------------------------------------------------------------------------|
| ٠   | Notice there are two           | Your action is required to receive a match execution                                                                                                    |
|     | requirements in the            | Four action is required to resolve a match exception.                                                                                                    |
|     | notification to the            | There are not enough receipts for the purchase order for the 3-way match.                                                                                                    |
|     | requisitioner                  | If all goods or services have been received or completed, please create another receipt.                                                                                                    |
|     | <ul> <li>Not enough</li> </ul> | <ul> <li>Take note of the Purchase Order Number in the Invoice Reference Information area and perform a related action from the purchase order.</li> <li>If the balance should not be paid, have the supplier issue a credit memo.</li> </ul>                                         |
|     | receipts                       |                                                                                                    |
|     | <ul> <li>Quantity</li> </ul>   | There is a discrepancy between the invoice quantity and purchase order quantity.<br>If the invoice is correct, you will need to initiate a change order. Create a change order using a related action from the purchase order. You can get to the purchase order in the below Invoice |
|     | discrepancy                    | Reference Information section.                                                                                                    |
| •   | In this case, the              |                                                                                                    |
|     | department wants to            |                                                                                                    |
|     | keep the extra shipment        |                                                                                                    |
|     | and instructs the              |                                                                                                    |
|     | requisitioner to create a      |                                                                                                    |
|     | Change Order so the            |                                                                                                    |
|     | invoice can be paid            |                                                                                                    |
|     |                                |                                                                                                    |
| •   | Find the purchase order        | <ul> <li>Terms and Taxes</li> <li>Invoice Reference Information</li> </ul>                                                                                                    |
|     | number within the              | Payment Terms Net 30 Ship-To Address (empty)                                                                                                    |
|     | Supplier Accounts              | Discount Date (empty) Supplier Document Received                                                                                                    |
|     | Match Exception                | Due Date 06/05/2018 Supplier Reference Number TTTTAAAA1                                                                                                    |
|     | notification. It is            | External PO Number (empty)                                                                                                    |
|     | located in the <b>Invoice</b>  | Supplier Contract (empty)                                                                                                    |
|     | Reference Information          | Purchase Orders PUR00000476                                                                                                    |
|     | section.                       | <ul> <li>Matching Summary</li> </ul>                                                                                                    |
| •   | Hover your mouse               | Header Match Exception Needs Receipt                                                                                                    |
|     | cursor over the                | Number of Invoice Lines 1                                                                                                    |
|     | and coloct the <b>Polated</b>  | Original Lines in Match Exception 1                                                                                                    |
|     |                                | Current Lines in Match Exception 1                                                                                                    |
|     | and                            | Lines in Match Exception 1 item                                                                                                    |
|     | anu                            | Line Match Exception Company Item Line Item Description Business Document Lines Spend Category                                                                                                    |
|     |                                | Discrepant Quantity 010 Central Administration special approver routing - should route PUR00000476 - Line 1 Information Tec (SC48350)                                                                                                    |
|     |                                | Mathed Downste                                                                                                    |
|     |                                | Discrepant Quantity 010 Central Administration special approver routing - should route PUR00000476 - Line 1 Information Tec (SC48350)<br>Matched Documents                                                                                                    |

| Instructions                                                                                                    | Details and Screenshots                                                                                                    |
|----------------------------------------------------------------------------------------------------|----------------------------------------------------------------------------------------------------|
| Select the purchase order number                                                                                                    | Purchase Order   Purchase Order   Purchase Order   Purchase Order   Purchase Order   Purchase Order   Image: Status   Status   Image: Status   Status   Image: Status   Order   Image: Order   Image: Status   Purchase Order Lines 1 item   Image: Order   Image: Order   Image: Ord                                                                                                    |
| <ul> <li>Select the Related<br/>Actions button next to<br/>the purchase order<br/>number</li> <li>Select Purchase Order</li> <li>Select Create Change<br/>Order</li> </ul> | View Purchase Order       Purchase Order       Item         Supplier       DL Instruments Line       Status       Issued       Purchase Order Lines 1 item       Item Description       Item Description |

| Ins | structions                                                                                                    | Deta       | ils an                                   | d Scre        | enshots                                                                                                    |                             |                  |                               |                  |                                                |                 |                                                     |
|-----|----------------------------------------------------------------------------------------------------|------------|------------------------------------------|---------------|----------------------------------------------------------------------------------------------------|-----------------------------|------------------|-------------------------------|------------------|------------------------------------------------|-----------------|-----------------------------------------------------|
| •   | Scroll down to the Goods Line area.                                                                                                    | Goods L    | ines :                                   | Service Lines | a Tax Retention Terms                                                                                                    | Prepaid Details Attachments |                  |                               |                  |                                                |                 | = 🖽 , "                                             |
| •   | Take note of the<br>Quantity area                                                                                                    | +          | Cancel<br>PO<br>Line                     | Line          | *Item and Category                                                                                                    | Supplier Item Identifier    | Purchase<br>Item | Tax                           | Tax<br>Recoverab | Quantity                                       | Unit of Measure | Cost                                                |
|     |                                                                                                    | 4          |                                          | 1             | Item Item Description special approver routing - should route Spend Category * Information Technology Services (SC48350) | 12345                       |                  | Tax Applicability<br>Tax Code |                  | Ordered<br>2<br>Received<br>2<br>Invoiced<br>4 | Each            | Unit Cost<br>100.00<br>Extended<br>Amount<br>200.00 |
| •   | Increase the Quantity<br>Ordered from 2 to 4.<br>Notice that the<br>Extended Amount<br>automatically updates<br>to the new extended<br>amount. | rability Q | Undered<br>4<br>Received<br>2<br>nvoiced | ]             | Unit of Measure Cost<br>Each Unit Cos<br>100.00<br>Extende<br>Amount<br>400.00                                           | d v                         |                  |                               |                  |                                                |                 |                                                     |
| •   | Add a note in the<br>Comments field<br>Select < <b>Submit</b> >                                                                                |            | Sut                                      | mit           | the quantity from 2 to 4 per our d                                                                                       | liscussion.                 |                  |                               |                  |                                                |                 |                                                     |

| In | structions                                             | Details and Screenshots                                                                                                    |
|----|--------------------------------------------------------|----------------------------------------------------------------------------------------------------|
| •  | The Change Order has<br>been submitted for<br>approval | RECHESTER Q Search                                                                                                    |
| •  | αρριοναι.                                              | Viol Have Subfritted         Change Order: DL Instruments LLC on 05/06/2018 for \$400.00 (atom)         Up Next         Approval by UR FAO Manager         > Details and Process                                                                                                    |
| •  | The status of the                                      | Search Results 1 items                                                                                                    |
|    | Purchase Order shows                                   | Procurement                                                                                                    |
|    | Change Order In<br>Progress                            | PUR00000476 •••                                                                                                    |
|    |                                                        | Tip: try selecting anothe Purchase Order PUR00000476                                                                                                    |
|    |                                                        | Accounting       >         Favorite       >       Status       Change Order In Progress       Purchase Order Lines 1 item         Roles       >       Company       O10 Central Administration       Line       Description         Document Date       05/02/2018       1       special approver routing - sl         Supplier       DL Instruments       U       U |

| Instructions                                                                                                    | Details and Screenshots                                                                                                    |                                                                                                    |                                                                                                    |                                                                                                    |                                                                                                    |
|----------------------------------------------------------------------------------------------------|----------------------------------------------------------------------------------------------------|----------------------------------------------------------------------------------------------------|----------------------------------------------------------------------------------------------------|----------------------------------------------------------------------------------------------------|----------------------------------------------------------------------------------------------------|
| You can check the status                                                                                                    | View Purchase Order                                                                                                    |                                                                                                    |                                                                                                    |                                                                                                    | M 6                                                                                                    |
| by going to the                                                                                                    |                                                                                                    |                                                                                                    |                                                                                                    |                                                                                                    |                                                                                                    |
| purchase order and                                                                                                    | Purchase Order PUR00000476 Status Change Order In Proc                                                                                                    | Iress                                                                                                    |                                                                                                    |                                                                                                    |                                                                                                    |
| viewing the Version                                                                                                    |                                                                                                    |                                                                                                    |                                                                                                    |                                                                                                    |                                                                                                    |
| History and selecting                                                                                                    | <ul> <li>Summary</li> </ul>                                                                                                    | <ul> <li>Terms and</li> </ul>                                                                                                    | Taxes                                                                                                    | <ul> <li>Contact In</li> </ul>                                                                                                    | formation                                                                                                  |
| the maanifying alass                                                                                                    | Company 010 Central Administration                                                                                                    | Payment Terms                                                                                                    | Net 30                                                                                                    | Issue Option                                                                                                    | Print                                                                                                    |
| icon in the Pending                                                                                                    | Supplier DL Instruments LLC                                                                                                    | Due Date                                                                                                    | (empty)                                                                                                    | Buyer                                                                                                    | David Tortora                                                                                              |
| Changes area.                                                                                                    | Currency USD                                                                                                    | Default Payment Type                                                                                                    | Check                                                                                                    | Bill-To Contact                                                                                                    | David Tortora                                                                                              |
|                                                                                                    | Document Date 05/02/2018                                                                                                    | Override Payment Type                                                                                                    | (empty)                                                                                                    | Bill-To Contact Detail                                                                                                    | David Tortora                                                                                              |
|                                                                                                    | Line Total Amount 200.00                                                                                                    | Credit Card                                                                                                    | (empty)                                                                                                    | Bill-To Address                                                                                                    | University of Rochester Accounts Payable 910<br>Genesee Street, Suite 200 Rochester, NY 14611-             |
|                                                                                                    |                                                                                                    | Shipping Terms                                                                                                    | FOB Destination, freight prepaid                                                                                                    |                                                                                                    | 3847 United States of America                                                                              |
|                                                                                                    |                                                                                                    | Shipping Method                                                                                                    | See below                                                                                                    | Ship-To Contact                                                                                                    | Jane Smith                                                                                                 |
|                                                                                                    |                                                                                                    | Shipping Instructions                                                                                                    | See below                                                                                                    | Ship-To Contact Detail                                                                                                    | Jane Smith                                                                                                 |
|                                                                                                    |                                                                                                    | Supplier Contract                                                                                                    | (empty)                                                                                                    | Ship-To Address                                                                                                    | 9 44 Celebration Drive Suite 3.100 Rochester, NY<br>14620-2664 United States of America                    |
|                                                                                                    |                                                                                                    |                                                                                                    |                                                                                                    | Memo                                                                                                    | (empty)                                                                                                    |
|                                                                                                    |                                                                                                    |                                                                                                    |                                                                                                    | Internal Memo                                                                                                    | (empty)                                                                                                    |
|                                                                                                    | Goods Lines Version History Process History Pr                                                                                                    | rinting Runs Balances                                                                                                    |                                                                                                    |                                                                                                    |                                                                                                    |
|                                                                                                    | Goods Lines Version History Process History P<br>Prior Versions 0 items                                                                                                    | rinting Runs Balances<br>회문 후 미                                                                                                    | Pending Changes 1 item                                                                                                    |                                                                                                    | ⊠≣ ╤ ロロ₀ ╦ ⊾╹                                                                                              |
|                                                                                                    | Goods Lines Version History Process History P Prior Versions 0 items Purchase Change Date                                                                                                    | rinting Runs Balances<br>호텔 후 미<br>Total Ar                                                                                                    | Do  D  Pending Changes 1 item                                                                                                    | ion Created On Chang                                                                                                    | e Order Status Total Amount                                                                                |
|                                                                                                    | Goods Lines Version History Process History P<br>Prior Versions 0 items<br>Purchase Order Change Date<br>No Data                                                                                                    | rinting Runs Balances<br>회문 후 미<br>Total Ar                                                                                                    | De  Pending Changes 1 item Change Order Versi                                                                                                    | Ion         Created On         Chang           1         05/06/2018         In Pro                                                                                                    | e Order Status Total Amount<br>gress 400.00 ←                                                              |
| The requisitioner will                                                                                                    | Goods Lines Version History Process History P<br>Prior Versions 0 items<br>Purchase Change Date<br>Order No Data                                                                                                    | rinting Runs Balances<br>고매 국 미<br>Total Ar                                                                                                    | Do Do Pending Changes 1 item<br>mount Change Order Versi                                                                                                 | ion Created On Chang<br>1 05/06/2018 In Pro                                                                                                    | e Order Status Total Amount<br>gress 400.00 ←                                                              |
| <ul> <li>The requisitioner will still need to create a</li> </ul>                                                                                                    | Goods Lines Version History Process History P<br>Prior Versions 0 items<br>Purchase Change Date<br>No Data<br>Inbox                                                                                                    | rinting Runs Balances<br>또는 한 Total Ar                                                                                                    | Do  Do  Pending Changes 1 item Change Order Versi Q                                                                                                    | Image: Non-State of the state of the sta | Image: Status     Total Amount       gress     400.00                                                      |
| <ul> <li>The requisitioner will<br/>still need to create a<br/>receipt since there is</li> </ul>                                                                                                    | Goods Lines Version History Process History P<br>Prior Versions 0 items           Purchase         Change Date           Order         Change Date           Inbox         Actions (17)                                                                                                    | rinting Runs Balances<br>교민 후 미<br>Total Ar<br>Accounts Match Except                                                                                                    | Dending Changes 1 item                                                                                                    | Image: Non-State State St | Image: Second status     Image: Second status     Image: Second status       gress     400.00     ↓        |
| <ul> <li>The requisitioner will<br/>still need to create a<br/>receipt since there is<br/>still a supplier accounts</li> </ul>                                                                                                    | Goods Lines       Version History       Process History       P         Prior Versions       0 items       Prior Versions       0 items         Purchase       Change Date       No Data         Inbox       No Data       No Data         Viewing: All       Sort By: Newest       Version Accounts Materia                                                                                                    | rinting Runs Balances<br>() 문제 국 대<br>Total Ar<br>Accounts Match Except<br>atch Event for Supplier Invoi                                                                                                    | Pending Changes 1 item      Change Order Versi      Change Order      Versi      cons      ce: SPI01306166 (Among)                                       | ion Created On Chang<br>1 05/06/2018 In Pro                                                                                                    | E Order Status Total Amount<br>gress 400.00 ←                                                              |
| <ul> <li>The requisitioner will<br/>still need to create a<br/>receipt since there is<br/>still a supplier accounts<br/>match exception in the</li> </ul>                                                                                               | Goods Lines       Version History       Process History       P         Prior Versions       0 items       P       P         Purchase       Change Date       No Data       No Data         Inbox       Actions (17)       Archive       Review Supplier A         Verving: All       Sot By: Newest V       Verving: All Verving of Besurfer was defended on bate been       2 minute(s) ago-Due 05/08/2018                                                                                                    | rinting Runs Balances<br>(전) 국 미<br>Total Ar<br>Accounts Match Except<br>atch Event for Supplier Invoi                                                                                                    | Pending Changes 1 item    Change Order Versi    Change Order    Versi    cons    ce: SPI01306166 Amone                                                   | Ion Created On Chang<br>1 05/06/2018 In Pro                                                                                                    | Image: Status     Image: Total Amount       gress     400.00                                               |
| <ul> <li>The requisitioner will<br/>still need to create a<br/>receipt since there is<br/>still a supplier accounts<br/>match exception in the<br/>Inbox for 'not enough</li> </ul>                                                                     | Goods Lines       Version History       Process History       P         Prior Versions       0 items       P       P         Purchase       Order       Change Date       No Data         Inbox       No Data       Supplier Accounts Match Event for Supplier       Supplier Accounts Match Event for Supplier Accounts Match Event for Supplice Accounts Match Event for Supplier Accounts Match Event for Supplier Accounts Match Event for Supp                   | rinting Runs Balances<br>또는 후 미<br>Total Ar<br>Accounts Match Except<br>atch Event for Supplier Invoi                                                                                                    | Pending Changes 1 item     Change Order Versi     Q                                                                                                    | Ion Created On Chang<br>1 05/06/2018 In Pro                                                                                                    | NII = Dla □ L <sup>II</sup> e Order Status     Total Amount       gress     400.00                         |
| <ul> <li>The requisitioner will<br/>still need to create a<br/>receipt since there is<br/>still a supplier accounts<br/>match exception in the<br/>Inbox for 'not enough<br/>receipts.'</li> </ul>                                                      | Goods Lines       Version History       Process History       P         Prior Versions       0 items       P       P         Purchase       Change Date       No Data       No Data         Inbox       No Data       Soft By: Newest       Verving: AB       Soft By: Newest       Verving: AB       Soft By: Newest       Soft By: Newest       No Data       Soft By: Newest                                                                                                    | rinting Runs Balances                                                                                                    | In Pending Changes 1 item<br>mount Change Order Versi<br>Change Order Versi<br>Change Order Versi<br>cons<br>ce: SPI01306166 (Among)<br>atch.<br>eceipt. | ion Created On Chang<br>1 05/06/2018 In Pro                                                                                                    | E Order Status Total Amount<br>gress 400.00 ↓                                                              |
| <ul> <li>The requisitioner will still need to create a receipt since there is still a supplier accounts match exception in the Inbox for 'not enough receipts.'</li> <li>Follow the Create a</li> </ul>                                                 | Goods Lines       Version History       Process History       P         Prior Versions 0 items       Purchase       Order       No Data         Order       Change Date       No Data         Inbox       No Data       Supplier Accounts Match Event for Supplier<br>Invoice: SPI01306166       Review Supplier Accounts Match Event for Supplier<br>Changed       Connucte(s) ago - Due 05/08/2018         Supplier Accounts Match Event for Supplier<br>Invoice: SPI01306166       Connucte(s) ago - Due 05/08/2018       Mora action is required for<br>Life note of the Furthered<br>Changed         2 minute(s) ago - Due 05/08/2018       Connucte(s) ago - Due 05/08/2018       Connucted for the Turkend<br>Changed       There are not enough receipting<br>Life balance after Burtwhard Changed                                                                                                    | rinting Runs Balances           Image: Balances           Image: Balances           Image: Balances           Total Ar           Total Ar           Accounts Match Except           atch Event for Supplier Invoi           to resolve a match exception.           "for the purchase order for the 3-way merceleved o completed, please order for the 3-way merceleved o completed, please order for the 3-way merceleved or completed, please order for the 3-way merceleved or completed, please or create another merceleved or completed, please or create another merceleved or completed, please or create another merceleved or completed and please or credit merceleved or create another peak, have the supplier issue a credit merceleved or create another peak. |                                                                                                    | ion Created On Chang<br>1 05/06/2018 In Pro                                                                                                    | e Order Status Total Amount<br>gress 400.00 ↓                                                              |
| <ul> <li>The requisitioner will still need to create a receipt since there is still a supplier accounts match exception in the Inbox for 'not enough receipts.'</li> <li>Follow the Create a Receipt reference guide</li> </ul>                         | Goods Lines       Version History       Process History       P         Prior Versions       0 terms       P       P         Unchase       Change Date       No Data       No Data         Inbox       No Differ Accounts Match Event for Supplier Accounts Match Event for Supplier Accoun | rinting Runs Balances           Image: Balances           Image: Balances           Image: Balances           Image: Balances           Total Ar           Total Ar           Accounts Match Except           atch Event for Supplier Invoi           to resolve a match exception.           .for the gurchase order for the 3-wayther exolution exception (please rate area wayther exolution of the supplier issue a credit merce.                                                                                                    |                                                                                                    | Ion Created On Chang                                                                                                    | Image: Second status     Image: Second status       e Order Status     Total Amount       gress     400.00 |
| <ul> <li>The requisitioner will still need to create a receipt since there is still a supplier accounts match exception in the Inbox for 'not enough receipts.'</li> <li>Follow the Create a Receipt reference guide for belo with receipts</li> </ul>  | Goods Lines       Version History       Process History       P         Prior Versions       0 items       P       P         Purchase       Order       Change Date       No Data         Inbox       No Data       No Data       P         Actions (17)       Archive       Versione: Soupplier Accounts Market Event for Supplier       Ausplier Accounts Market Event for Supplier       P         Supplier Accounts Market Event for Supplier       Vertraction is required if       Market P       Supplier Accounts Market Event for Supplier         Priore are not should have been if a good or service Market Event if       If the aare not should have been if       If the aare not should have been if                                                                                                    | rinting Runs Balances                                                                                                    |                                                                                                    | Ion Created On Chang                                                                                                    | e Order Status Total Amount<br>gress 400.00 €                                                              |
| <ul> <li>The requisitioner will still need to create a receipt since there is still a supplier accounts match exception in the Inbox for 'not enough receipts.'</li> <li>Follow the Create a Receipt reference guide for help with receipts.</li> </ul> | Goods Lines       Version History       Process History       P         Prior Versions 0 items       P       P <td< td=""><td>rinting Runs Balances</td><td></td><td>ion Created On Chang<br/>1 05/06/2018 In Pro</td><td>e Order Status Total Amount<br/>gress 400.00 ↓</td></td<>                                                                                                    | rinting Runs Balances                                                                                                    |                                                                                                    | ion Created On Chang<br>1 05/06/2018 In Pro                                                                                                    | e Order Status Total Amount<br>gress 400.00 ↓                                                              |